# SETU E-Recruit Manager Guidelines

July 2024 Version 1.0

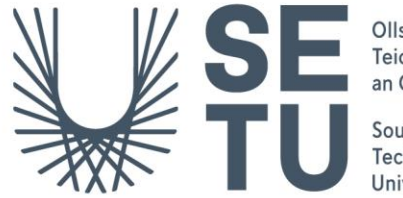

Ollscoil Teicneolaíochta an Oirdheiscirt

South East Technological University

# setu.ie

# Contents

| 1. | Create a Staff Request                           |  |
|----|--------------------------------------------------|--|
|    | Check the approval status of a staff request     |  |
|    | Re-submit a staff request that has been rejected |  |
|    | Copy a previously approved staff request         |  |
|    | Links to Further Resources                       |  |
| 2. | Approve a Staff Request                          |  |

# **1.** Create a Staff Request

- 1. Using Google Chrome log in to Core Portal.
- 2. Select the Manager Dashboard.
- 3. Click on Recruitment on the left-hand menu and select "View" on the Staff Request widget.

| $\equiv$ Manager Dashboard $\cdot$ |                | <b>Q</b> Search Dashboards or Widgets |
|------------------------------------|----------------|---------------------------------------|
|                                    | Staff Requests |                                       |
| Harrison                           | Staff Requests | VIEW                                  |
| Manager Dashboard                  |                |                                       |
| Approvals                          |                |                                       |
| Requests                           |                |                                       |
|                                    |                |                                       |
|                                    |                |                                       |

- 4. On the next screen you will be able to perform the following three actions:
  - 1. View **My Requests** and filter requests by planned, submitted, on-hold, approved, complete, rejected.
  - 2. View staff requests awaiting your approval My Approvals.
  - 3. Create a new staff request.

| ← Manager Dashboard                                  |                       |                         |           |                    |
|------------------------------------------------------|-----------------------|-------------------------|-----------|--------------------|
| Staff Requests<br>Manager Dashboard > Staff Requests |                       |                         |           | CREATE NEW REQUEST |
| My Requests                                          | My Requests Breakdown | My Requests             |           | _                  |
| My Approvals                                         | Planned: 0            | Search Staff Requests Q | Planned A |                    |
|                                                      | Submitted: 0          | Request No Request Date | All       | lepartment         |
|                                                      | On-hold: 0            |                         | Planned   |                    |
|                                                      | Approved: 0           |                         | Submitted |                    |
|                                                      | Complete: 25          |                         | On-hold   |                    |
|                                                      | Rejected: 5           |                         | Approved  |                    |
|                                                      |                       |                         | Complete  |                    |
|                                                      |                       |                         | Rejected  |                    |
|                                                      |                       |                         |           | -                  |

5. Click on the **Create New Request** button on the top right-hand corner of the screen:

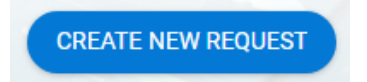

6. Complete the information for each screen 1-6 of the staff request form as follows:

Important point to note: The system <u>does not save</u> the details in screens 1-6 of the staff request until you click <u>Save</u> in screen 7 (Summary). Therefore, if you click the back button on the web browser before you have reached screen 7, <u>any data you have entered will be lost</u>.

#### **Screen 1: Position**

| ew Staff Request   | equests > New Staff Request             |        |                |              |          |
|--------------------|-----------------------------------------|--------|----------------|--------------|----------|
| 1 Position         | Structure<br>Default Standard Structure | -      |                |              |          |
| 2 Contract         | Hierarchy                               |        |                |              |          |
| 3 Job Details      | Company*                                | + Man  | agement Unit * | Department * |          |
| 4 Vacancy Details  | Non-hierarchy                           |        | 1000 (         |              |          |
| 5 Documents        | Lost Centre*                            | • Loci | uon-           | Levelon      |          |
| 6 Cost Allocations |                                         |        |                |              |          |
| 7 Summary          |                                         |        |                |              |          |
|                    |                                         |        |                |              |          |
|                    |                                         |        |                |              |          |
|                    |                                         |        |                |              |          |
|                    |                                         |        |                |              | ALC: NO. |

| Field              | Description                                                                | Mandatory/<br>Optional | Feeds into<br>the vacancy? |
|--------------------|----------------------------------------------------------------------------|------------------------|----------------------------|
| Structure          | This will always be "Default Standard Structure"                           | N/A                    | N/A                        |
| Hierarchy          |                                                                            |                        |                            |
| Company            | South East Technological University                                        | Mandatory              | Y                          |
| Management<br>Unit | Choose appropriate Management Unit for the vacancy from the drop-down list | Mandatory              | Y                          |
| Department         | Choose appropriate Department for the vacancy from the drop-down list      | Mandatory              | Y                          |
| Cost Centre        | Choose correct cost centre from the drop-down list                         | Mandatory              | Y                          |
| Non-hierarchy      |                                                                            |                        |                            |
| Division           | THIS FIELD IS NOT IN USE                                                   | N/A                    | N/A                        |
| Location           | Choose appropriate location for the vacancy from the drop-<br>down list    | Mandatory              | Y                          |

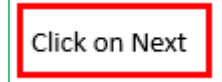

# Screen 2: Contract

| New S<br>Manager | Staff Request<br>Dashboard > Staff Reg | aests > New Staff Request            |                     |                       |                      |          |               |
|------------------|----------------------------------------|--------------------------------------|---------------------|-----------------------|----------------------|----------|---------------|
| 0                | Position                               | Contract Duration                    | Planned Start Date* | 🛤 - Planned Frid Date | Pi Centrart Duration |          |               |
| 2                | Contract                               | Category & Status                    |                     |                       |                      |          |               |
| 3                | Job Details                            | Employee Status*                     | -                   |                       |                      |          |               |
| (4)              | Vacancy Details                        | Contract Details                     |                     |                       | · Marine Co. M. Do.  |          |               |
| 6                | Documents<br>Cost Allocations          | If part-time, specify days and am/pm | Weekly Hours *      | FTE*                  | Positions Required * | <u> </u> |               |
| 7                | Summary                                |                                      |                     |                       |                      |          |               |
|                  |                                        |                                      |                     |                       |                      |          |               |
|                  |                                        |                                      |                     |                       |                      |          |               |
|                  |                                        |                                      |                     |                       |                      |          |               |
|                  |                                        |                                      |                     |                       |                      |          | PREVIOUS NEXT |

| Field                         | Description                                                                                                    | Mandatory/<br>Optional | Feeds into the vacancy? |
|-------------------------------|----------------------------------------------------------------------------------------------------|------------------------|-------------------------|
| Contract Duration             |                                                                                                    |                        |                         |
| Request Date                  | Enter date of request (i.e. today's date)                                                                                                    | Mandatory              | Y                       |
| Planned Start Date            | Enter the Planned Start Date for the vacancy                                                                                                    | Mandatory              | Ν                       |
| Planned End Date              | Enter the Planned End Date for the vacancy if known                                                                                                    | Optional               | Ν                       |
| Contract Duration             | E.g. Permanent, 12 months, etc.                                                                                                    | Optional               | N                       |
| Category & Status             |                                                                                                    |                        |                         |
| Employee Status               | <ul> <li>Choose the appropriate Employee Status from the following options:</li> <li>Casual Part-time (E.g. Associate Lecturers)</li> <li>Permanent Whole time (Permanent, full time hours)</li> <li>Pro Rata Part-time</li> <li>Specified Purpose (e.g. maternity cover)</li> <li>Temporary Part-time (Temporary but less than full time hours)</li> <li>Temporary Whole time (Temporary, full time hours)</li> </ul> | Mandatory              | Ν                       |
| Contract Details              |                                                                                                    | Ontional               | N                       |
|                               | in part time, specify days and am/pm                                                                                                    |                        |                         |
| Hours                         | Enter the weekly hours for the post, e.g. 35 hours<br>(full time professional services staff), 16 hours (full<br>time Lecturers, 18 hours (full time Assistant<br>Lecturers), etc.                                                                                                    | Mandatory              | Ŷ                       |
| FTE<br>(Full Time Equivalent) | Enter the correct FTE for the post<br>FTE = # weekly hours for post recorded in the Hours<br>field <b>divided by</b> total weekly hours possible for the<br>post:<br><u>Examples</u>                                                                                                    | Mandatory              | Y                       |

|                     | Lecturer post - 16 hours per week<br>FTE = 16/16 = 1<br>Assistant Lecturer post - 18 hours per week<br>FTE = 18/18 = 1<br>Pro Rata Lecturer post - 10 hours per week<br>FTE = 10/18 = 0.555<br>PMSS Grade IV post - 12 hours per week<br>FTE = 12/35 = 0.343<br>PMSS Technician post - 20 hours per week<br>FTE = 20/36.5 = 0.548 |           |   |
|---------------------|----------------------------------------------------------------------------------------------------|-----------|---|
| Positions required? | Record how many people will be hired from the vacancy                                                                                                    | Mandatory | Y |

# Click on Next

# **Screen 3: Job Details**

| 1 Position         | Job Title *                                                                      |                              |
|--------------------|----------------------------------------------------------------------------------|------------------------------|
| 2 Contract         | Outline of Role (Note: Text in this field will appear on the extensil website) * | N C   B I Tr   □ □   ∞ □   ∅ |
| 3 Job Details      |                                                                                  |                              |
| 4 Vacancy Details  |                                                                                  |                              |
| 5 Documents        |                                                                                  | 100% wm                      |
| 6 Cost Allocations | Title for Advert (can be different to job ttl*                                   |                              |
| 7 Summary          |                                                                                  |                              |
|                    |                                                                                  |                              |
|                    |                                                                                  |                              |
|                    |                                                                                  |                              |

| Field           | Description                                                                                                    | Mandatory/<br>Optional | Feeds into the vacancy? |
|-----------------|----------------------------------------------------------------------------------------------------|------------------------|-------------------------|
| Job Title       | Select the job title from the drop-down list<br>of job titles in the Core database. Partially<br>typing the job title text will help to narrow<br>down your search. If the exact job title you<br>are seeking isn't available in the drop-<br>down list you can request HR to add the<br>new job title to the database. You will also<br>have an opportunity to enter the exact job<br>title for the role in the <b>Title for Advert</b><br>field. | Mandatory              | Y                       |
| Outline of role | Enter a brief outline of the role (2-3 lines),<br>including a <b>Job Overview</b> and <b>Key</b><br><b>Responsibilities or Duties</b> . This will display                                                                                                    | Mandatory              | Ŷ                       |

|                           | on the external site if not amended before the vacancy is advertised.                                                                                                    |           |   |
|---------------------------|----------------------------------------------------------------------------------------------------|-----------|---|
| Title for Advert          | This is the Vacancy Title that will display on<br>the external advert and can differ from the<br>job title selected above if required.<br><u>NB: The Vacancy Title will also appear the</u><br><u>list of vacancies in the recruitment widget.</u> | Mandatory | Y |
| Additional<br>Information | Use this field to record any additional information in relation to the vacancy.                                                                                                    | Optional  | Ν |
| Person Shortlisting       | Use this field to document who will be shortlisting the vacancy.                                                                                                    | Mandatory | Ν |

Click on Next

# Screen 4: Vacancy Details

| Position         | Vacancy Details                                                                |     |                  |       |
|------------------|--------------------------------------------------------------------------------|-----|------------------|-------|
| Contract         | Vacancy Category*  Position Type*                                              |     |                  |       |
|                  | Other Information                                                              |     |                  |       |
| Job Details      | Grade and Salary (Research Posts)                                              |     |                  |       |
| Vacancy Details  | Background to this request (Replacing whom, New post, funding details, etc.) * | 5 3 | B <i>I</i> Tr i≣ | ≣ © ⊞ |
| Documents        |                                                                                |     |                  |       |
| Cost Allocations |                                                                                |     |                  |       |
| Summary          |                                                                                |     |                  |       |
|                  |                                                                                |     |                  | 100   |
|                  |                                                                                |     |                  |       |
|                  |                                                                                |     |                  |       |

| Field                  | Description                                                                                                    |                                        | Mandatory/<br>Optional | Feeds into the vacancy? |  |  |
|------------------------|----------------------------------------------------------------------------------------------------|----------------------------------------|------------------------|-------------------------|--|--|
| Vacancy Details        |                                                                                                    |                                        |                        |                         |  |  |
| Vacancy Type           | NB: Please take care to select<br>for the <b>Vacancy Type</b> field as the<br>where the staff request is rout<br>Please see table below for guid<br>correct option to select for<br>field: | Mandatory                              | Ŷ                      |                         |  |  |
| Staff Requester        |                                                                                                    | Correct Vacancy Type option to choose  |                        |                         |  |  |
| Carlow Campus Manage   | ers                                                                                                    | CARLOW CAMPUS STAFF REQUESTS           |                        |                         |  |  |
| Head of Department     |                                                                                                    | Academic                               |                        |                         |  |  |
| Head of School         |                                                                                                    | HOS Request                            |                        |                         |  |  |
| Head of Function and R | esearch Centre                                                                                                    | Managerial, Administration and Support |                        |                         |  |  |
| Principal Investigator |                                                                                                    | Research                               |                        |                         |  |  |

| VPs                                       |                                                                                                    | Senior Management                        |           |   |
|-------------------------------------------|----------------------------------------------------------------------------------------------------|------------------------------------------|-----------|---|
| Walton Institute                          |                                                                                                    | TSSG                                     |           |   |
|                                           |                                                                                                    |                                          |           |   |
| Position Type                             | Select from one of the followin<br>drop-down list:<br>A. New Position<br>B. Job Share<br>C. Vacancy<br>D. Secondment<br>E. Career Break<br>F. Replacement<br>G. Acting Secondment<br>H. Internship | ng options on the                        | Mandatory | Y |
| Other Information                         |                                                                                                    |                                          |           |   |
| Grade and Salary<br>(Research Posts only) | Enter a figure for salary if the belong to the normal grading s                                                                                                    | his post does not<br>tructure.           | Optional  | Y |
| Background to this request                | Provide as much detail regard<br>possible, including whom it is<br>new post, funder details, etc.                                                                                                  | ing the vacancy as replacing, if it is a | Mandatory | Ν |

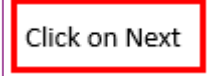

#### **Screen 5: Documents**

# Step 1: Choose Upload

| New Staff Request<br>Manager Deshboard > Staff Re | equests > New Staff Request |                                        |          |
|---------------------------------------------------|-----------------------------|----------------------------------------|----------|
| 1 Position                                        | Documents                   |                                        |          |
| 2 Contract                                        | Description                 | Cee tplaced                            |          |
| 3 Job Details                                     |                             |                                        |          |
| 4 Vacancy Details                                 |                             |                                        |          |
| 5 Documents                                       |                             |                                        |          |
| 6 Cost Allocations                                |                             | NOTHING TO SEE HERE<br>SCORPT THIS FUE |          |
| 7 Summary                                         |                             |                                        |          |
|                                                   |                             |                                        |          |
|                                                   |                             |                                        |          |
|                                                   |                             | C ancess Projector                     | PREVIOUS |

Step 2: Click on the arrow above <u>Click or drop files here to upload</u>

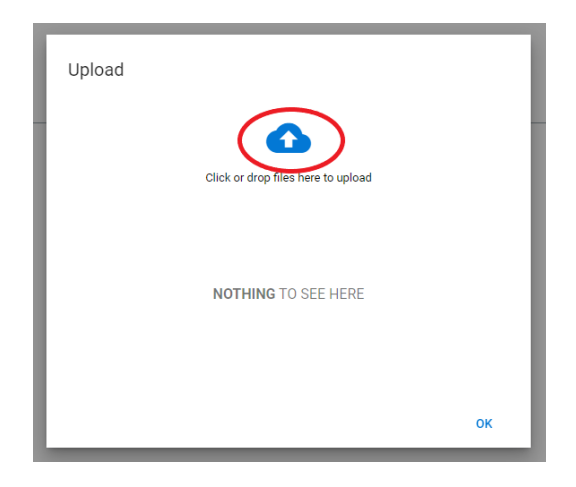

# Step 3: Locate the file you wish to upload on the network drive and select Open

| Open                                                                     |                                                                                        |                                                                           |                                                   |      |              |                  | ×  |
|--------------------------------------------------------------------------|----------------------------------------------------------------------------------------|---------------------------------------------------------------------------|---------------------------------------------------|------|--------------|------------------|----|
| $\leftarrow$ $\rightarrow$ $\checkmark$ $\Uparrow$ $\Rightarrow$ This PC | C > Documents                                                                          |                                                                           |                                                   |      | <b>√ ひ</b> ∕ | Search Documents |    |
| Organize 🔻 New folder                                                    |                                                                                        |                                                                           |                                                   |      |              | -                | ?  |
| <ul> <li>Quick access</li> <li>Documents</li> <li>Downloads</li> </ul>   | Name Custom Office Templates<br>My Data Sources<br>My Shapes<br>My Shapes<br>My Shapes | Date modified<br>14/02/2022 12:41<br>09/05/2022 12:25<br>21/02/2022 13:00 | Type<br>File folder<br>File folder<br>File folder | Size |              |                  |    |
| File name                                                                | a                                                                                      |                                                                           |                                                   |      | ~ All Fi     | iles (*.*)       | ~  |
|                                                                          |                                                                                        |                                                                           |                                                   |      |              | Open Cance       | el |

On the next screen, click on **OK** and check if the file has uploaded correctly:

| Upload                                                               |    |
|----------------------------------------------------------------------|----|
| •                                                                    |    |
| Click or drop files here to upload                                   |    |
| Assistant Lecturer Job Description Templat<br>58kB (Upload Complete) | Î  |
|                                                                      |    |
|                                                                      |    |
|                                                                      |    |
|                                                                      | ОК |

| Position         | Documents                                            |                |          |
|------------------|------------------------------------------------------|----------------|----------|
| Contract         | Description                                          | Date Liploaded | DECO     |
| Job Details      | SETU Carlow People Management User Guide - v1.0.docx | 02 Feb-2023    |          |
| Vacancy Details  |                                                      |                |          |
| Documents        |                                                      |                |          |
| Cost Allocations |                                                      |                |          |
| Summary          |                                                      |                |          |
|                  |                                                      |                |          |
|                  |                                                      |                |          |
|                  |                                                      |                |          |
|                  |                                                      |                | PREVIOUS |

#### **Screen 6: Cost Allocations**

| New Staff Request<br>Manager Dathboard > Staff B | equests > New Staff Request |                                          |                 |  |          |
|--------------------------------------------------|-----------------------------|------------------------------------------|-----------------|--|----------|
| Position                                         | Funding Source*             | If Non-Core Funded, please give details: |                 |  |          |
| 2 Contract                                       |                             |                                          |                 |  |          |
| 3 Job Details                                    |                             |                                          |                 |  |          |
| 4 Vacancy Details                                |                             |                                          |                 |  |          |
| 5 Documents                                      |                             |                                          |                 |  |          |
| 6 Cost Allocations                               |                             |                                          |                 |  |          |
| 7 Summary                                        |                             |                                          |                 |  |          |
|                                                  |                             |                                          |                 |  |          |
|                                                  |                             |                                          |                 |  |          |
|                                                  |                             |                                          | O Access Protot |  | PREVIOUS |

| Field                                    | Description                                                                                                    | Mandatory/<br>Optional | Feeds into the vacancy? |
|------------------------------------------|----------------------------------------------------------------------------------------------------|------------------------|-------------------------|
| Funding Source                           | Choose appropriate option (i.e. Core/Exchequer Funded or Non-Core Funding Source).                                                                       | Mandatory              | Ν                       |
| If Non-Core Funded, please give details: | If Non-Core Funding Source has been selected<br>for the <b>Funding Source</b> field, please give details<br>of non-core funding in this free text field. | Optional               | Ν                       |

# Screen 7: Summary

At this stage of completing the form, screens with incomplete fields will be highlighted in red in the lefthand menu.

Note: if all mandatory fields are not completed, the system will not allow you to submit the request.

• Click 'Save' on the Summary page (Screen 7).

| ← Staff Request                          | ts                                            |                             |                           |                               | G |
|------------------------------------------|-----------------------------------------------|-----------------------------|---------------------------|-------------------------------|---|
| New Staff Reque<br>Manager Dashboard > S | St<br>Taff Requests > New Staff Request       |                             |                           |                               |   |
| 1 Position                               | Request Summary Planned Start Date * 01/09/22 | Vacancy Category *          | FTE 1                     | Job Title *<br>Lecturer Grade |   |
| Contract                                 | Department *<br>Applied Sciences              | Location *<br>Carlow Campus | Positions Required *<br>1 |                               |   |
| Job Details                              |                                               |                             |                           |                               |   |
| 4 Vacancy Details                        |                                               |                             |                           |                               |   |
| 5 Documents                              |                                               |                             |                           |                               |   |
|                                          |                                               |                             |                           |                               |   |
|                                          |                                               |                             |                           |                               |   |
|                                          |                                               |                             |                           |                               |   |

On the "Save and Submit" dialog box on the next screen:

- Choose Option 1 "No" if you are not yet ready to submit the request for approval. The request can be accessed from the Manager Dashboard > Recruitment > Staff Requests (View) > My Requests and filtering by 'Planned'. Click on the ellipsis beside the relevant request and choose Edit.
- Choose Option 2 "Yes" if you are ready to submit the staff request for approval. This submits
  the staff request to the first stage of the Staff Request workflow you have selected in Screen 4 >
  Vacancy Details > Vacancy Type field. A message will display to say the request was submitted
  successfully.

#### Check the approval status of a staff request

- Portal > Manager Dashboard > Recruitment > Staff Requests > View > My Requests > Filter by "submitted".
- Find request > click the 3 dots > View.
- Navigate to Screen 7 (Summary screen) and scroll down to the end.

You will be also be notified by email to Microsoft Outlook at each stage of the approval process.

#### Re-submit a staff request that has been rejected

- Portal > Manager Dashboard > Recruitment > Staff Requests > View > My Requests > My Requests > Filter by "rejected".
- Click the 3 dots beside the request you wish to amend > choose "Copy".
- Then filter by "planned" the request will be at the top of the list. Click the 3 dots beside the request > choose "Edit".
- Make the necessary amendments and submit.

# Copy a previously approved staff request

- Portal > Manager Dashboard > Recruitment > Staff Requests > View > My Requests > My Requests > Filter by "approved" or "complete".
- Click the 3 dots beside the request you wish to copy > choose "Copy".
- Then filter by "planned" the request will be at the top of the list. Click the 3 dots beside the request > choose "Edit".
- Amend dates etc. as required and submit.

#### Links to Further Resources

<u>E-Recruit Quick Reference Guide for Managers</u> Video – <u>Creating Staff Requests</u> (11:39 mins)

# 2. Approve a Staff Request

#### How to approve a Staff Request

- Step 1:To view the request that needs to be approved, log in to Core Portal using Google<br/>Chrome via the SETU Homepage > Staff Hub > Access CoreHR > Core Portal button and<br/>view Manager Dashboard > Approvals.
- Step 2: All staff requests appear in the "My Approvals Notifications" widget on the Manager Dashboard and the name of the person who requested the staff request will be shown - click on "view" to see the details.

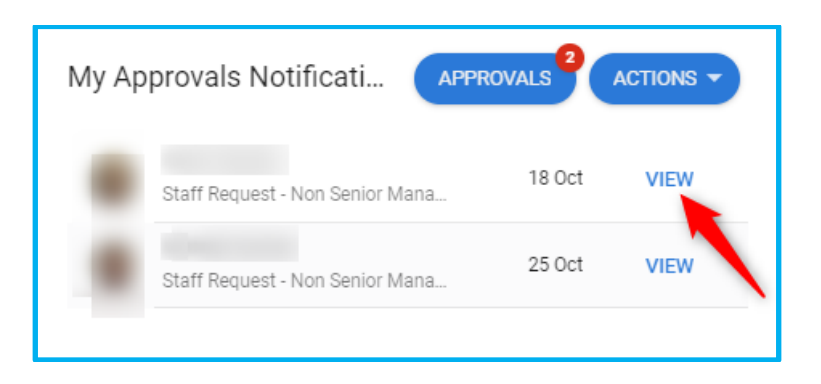

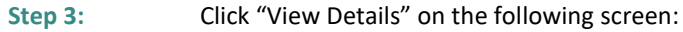

| My Approvals<br>Manager Dashboard > My A | pprovals | j.                                             |                             |         | (manufactory) | VIEW DETAILS   |
|------------------------------------------|----------|------------------------------------------------|-----------------------------|---------|---------------|----------------|
| Actions                                  | Updates  |                                                |                             |         |               |                |
| Search                                   | Q =      | Staff Request                                  |                             |         |               |                |
| Staff Request                            | 18 Oct   | 18 Oct 2019 17:28                              |                             |         |               |                |
| Staff Request                            | 25 Oct   | 1910000321<br>Request Number                   | 18-Oct-2019<br>Request Date |         |               |                |
|                                          |          | Job Title<br>Sample Vacancy - Staff<br>Request | Department                  | Company |               |                |
|                                          |          |                                                |                             |         |               | REJECT APPROVE |

- Step 4: View each screen 1-6 that have been completed by the staff requester.
- Step 5:On the summary page (Screen 7) choose Actions > Approve/Reject (as applicable) and<br/>enter the approval or rejection comments when prompted. The Approval History for<br/>the vacancy can be viewed at the bottom of this screen.

| ÷         | Staff Requests                                       |                                             |                    |                                  |                                  |  |                |   |                         |
|-----------|------------------------------------------------------|---------------------------------------------|--------------------|----------------------------------|----------------------------------|--|----------------|---|-------------------------|
| Vie<br>Ma | ew Approval (191000<br>nager Dashboard > Staff Requi | 10300)<br>ests > View Approval (1910000300) |                    |                                  |                                  |  |                | - | ACTIONS A<br>Approve    |
| 6         | Position                                             | Request Summary                             |                    |                                  |                                  |  |                |   | Reject<br>Print Preview |
|           |                                                      | Request ID                                  |                    | Planned Start Date *             |                                  |  | Vacancy Type * |   |                         |
|           |                                                      | 1910000300                                  |                    | 01/11/19                         |                                  |  | Academic       |   |                         |
|           | Contract                                             | Job Title *                                 |                    | Department *<br>School Of Busine | epartment *<br>chool Of Business |  | Location       |   |                         |
|           |                                                      | St Associate Lecturer                       |                    | School of Busine                 |                                  |  |                |   |                         |
|           | Job Details                                          | Post Number                                 |                    | Post FTE                         |                                  |  | Active FTE     |   |                         |
|           |                                                      | 000220                                      |                    | 101                              |                                  |  | 9              |   |                         |
|           |                                                      | Number of candidates on panel?              |                    |                                  |                                  |  |                |   |                         |
|           | Vacancy Details                                      | Approval History                            |                    |                                  |                                  |  |                |   |                         |
|           |                                                      |                                             |                    |                                  |                                  |  |                |   |                         |
|           | Documents                                            | Date                                        | Person             |                                  | Action                           |  | Comments       |   |                         |
|           |                                                      | 18-Oct-2019                                 | 1000               |                                  | Submitted                        |  |                |   |                         |
|           | Summary                                              |                                             | Company: Hr Manage | er                               | Pending                          |  |                |   |                         |
|           |                                                      |                                             |                    |                                  |                                  |  |                |   |                         |
|           |                                                      |                                             |                    |                                  |                                  |  |                |   |                         |
|           |                                                      |                                             |                    |                                  |                                  |  |                |   |                         |

- A message will display on screen to confirm the approval has completed successfully and a notification will automatically issue to the next Staff Request Approver in the process.
- Each approver will follow the same steps in order to approve the Staff Request.
- Once the final approver approves the request, a notification will issue to the person who submitted the Staff Request informing them it has been fully approved.